## Accessing the "Produce" Platform

With a few simple steps, you can sign up and register on the "Produce" platform, where you will find valuable training materials for your company.

# 1. Access the Platform 2. Register on the Platform 3. Log in to the Platform Image: State State S

address, a username, and a secure password. Click "Register" once you have

entered all the required information.

Use the username and password you created during registration to log in to the platform. If you encounter any issues logging in, use the password recovery option.

# Utilizing Your "Produce" Platform

from your preferred web browser and click on "Register here" to create a new account.

Once you have selected the desired course, you will find all the available lessons.

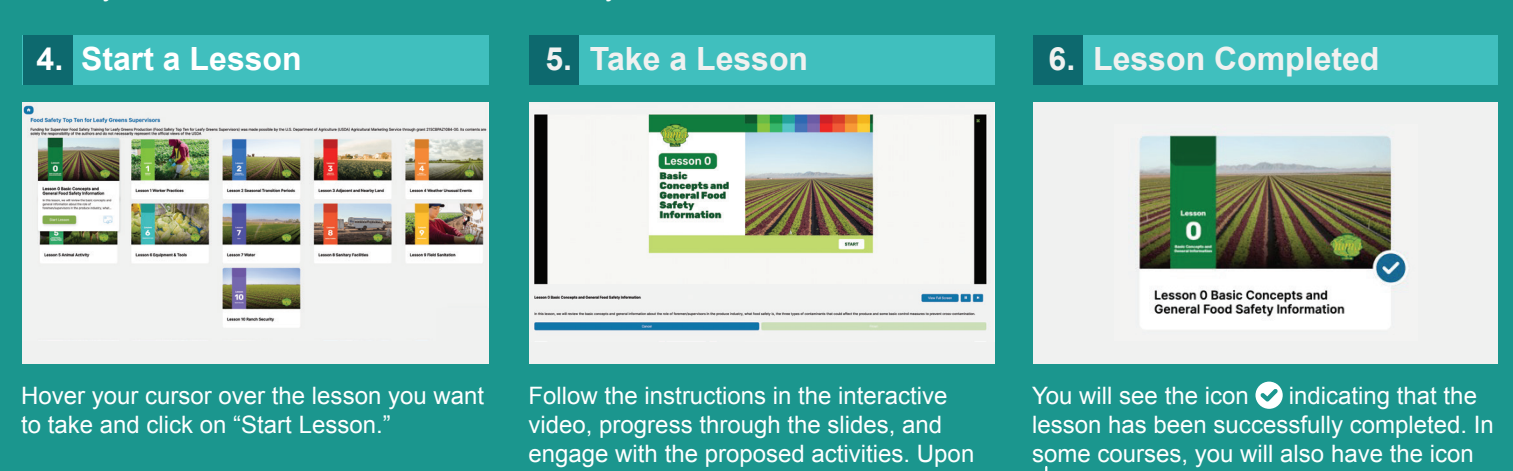

completion, click on "Finish."

# Obtaining Certificates of Completion

Acquire certificates of training completion for proof of your learning achievements.

7. Training History

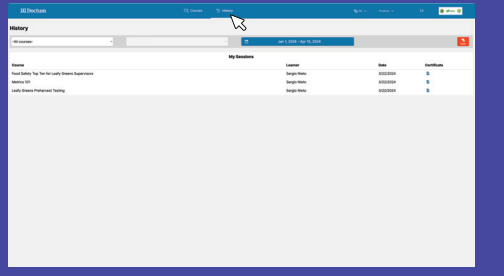

Select the "History" section. Here, you will find the courses you have completed and will be able to access your certificates of completion.

### 8. Certificate of Completion

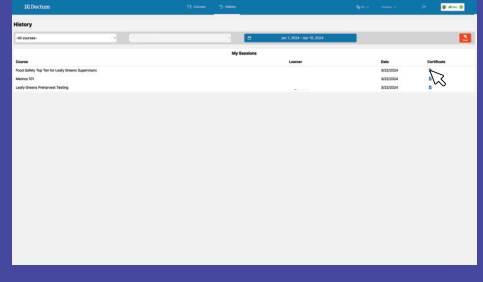

These documents certify the full completion of the course, which is useful for regulatory compliance and training verification purposes. Click on the income icon to download your certificate of completion.

### 9. Sample Certificate

🛓 that allows you to obtain a certificate,

proving lesson completion.

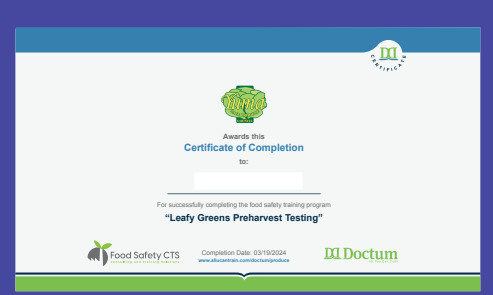

This is an example of the certificate you will receive once you complete the lesson.

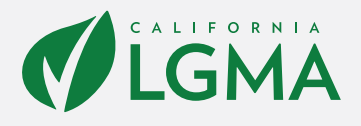

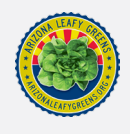

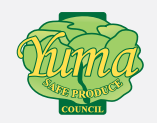

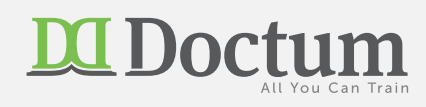